## User Manual

*ค*ู่มือสำหรับผู้ปฏิบัติงาน

การทำลาหยุดแทนผู้ใต้บังคับบัญชา

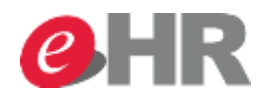

Internal use Only

@ SCG 2014

Page 1

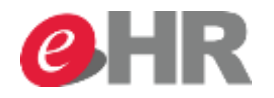

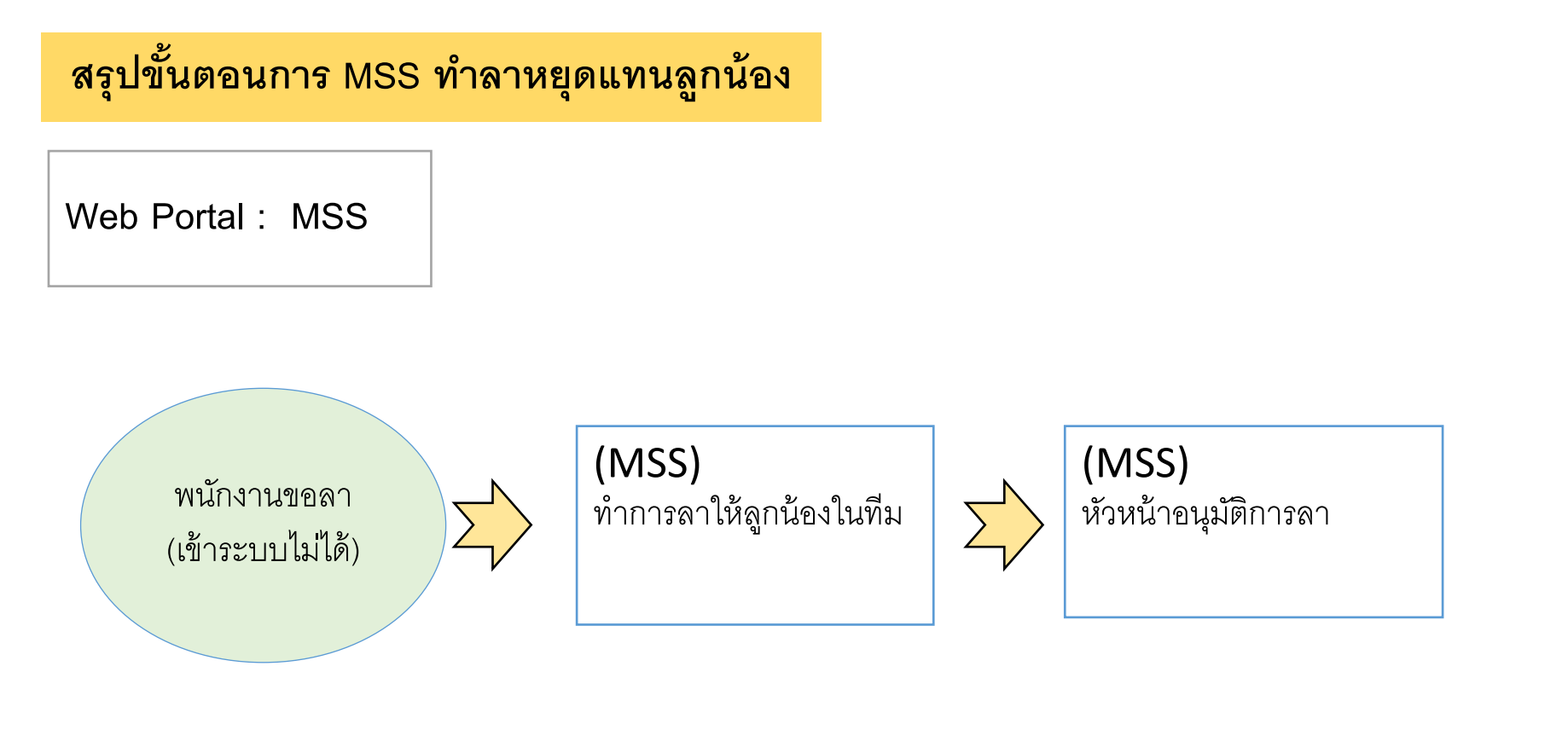

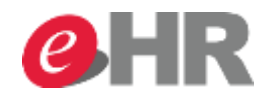

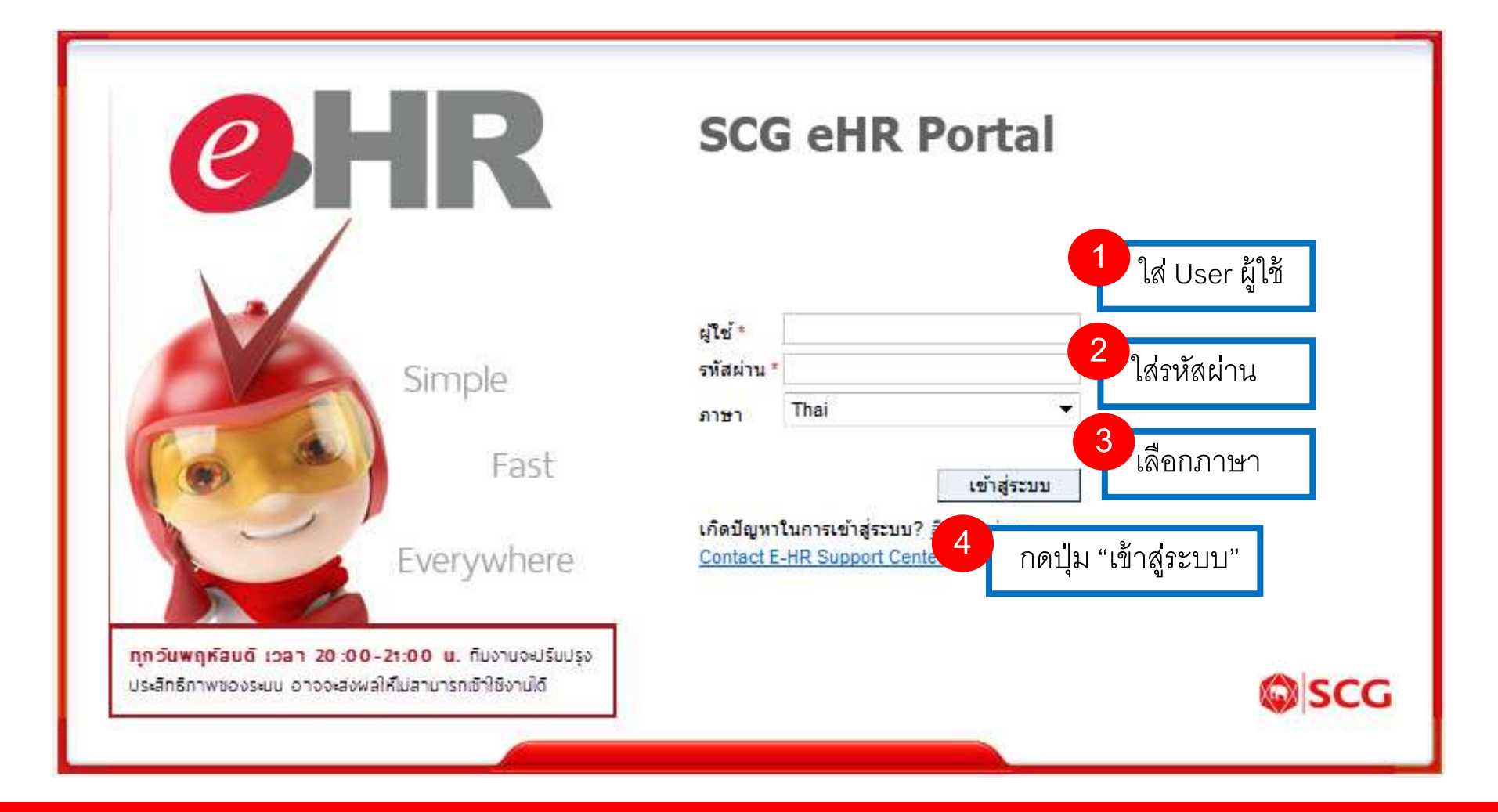

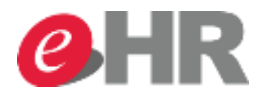

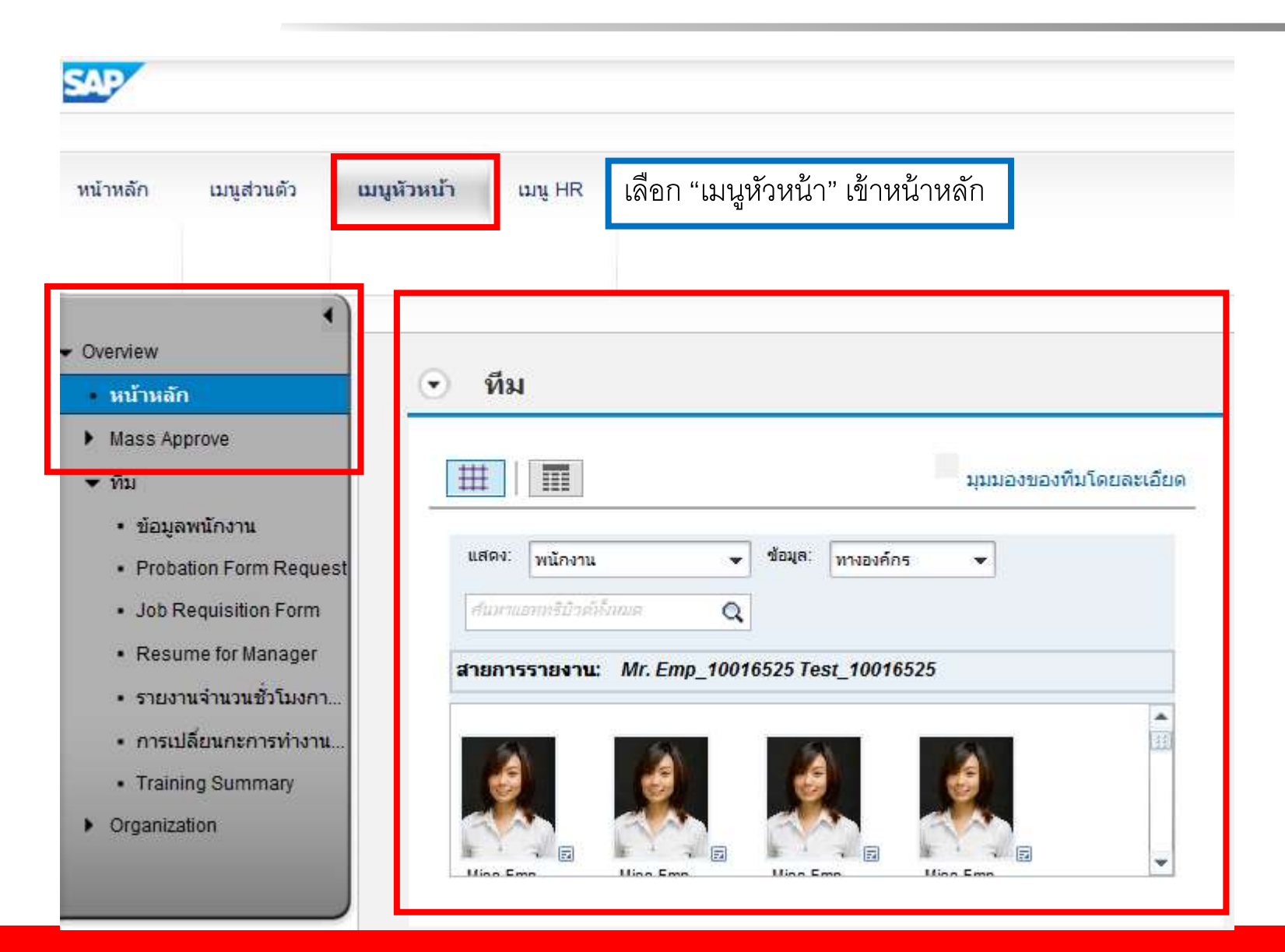

#### @ SCG 2014

#### Page 4

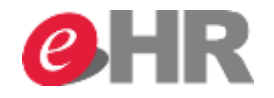

| SAP                                                                                                    |
|----------------------------------------------------------------------------------------------------|
| หน้าหลัก<br>🗘                                                                                                    |
| Image: Create Leave Request (On Behalf of EE)       3       กดเลือก Create Leave Request         Image: Create Leave Request (On Behalf of EE)       3       กดเลือก Create Leave Request         Image: Create Leave Request (On Behalf of EE)       3       กดเลือก Create Leave Request         Image: Create Leave Request (On Behalf of EE)       3       กดเลือก Create Leave Request         Image: Create Leave Request       Recording Overtime and Attendance (On Behalf of EE)       1                                                                                                    |
| แสดง: พนักงาน • ข้อมูล: ทางองค์กร • โปรไฟล์พนักงาน<br>ศันหาแอททริบิวต์ก็รงหมด Q Personnel File (EFM)<br>Working Time • 2 กดเลือก Working Time                                                                                                    |
| Image: Instruction of the second second |

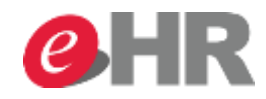

| คำขล    | າລ                 | าหย                      | ยุด   | <b>։ Ղ</b> լ         | หม่                   | , ตั | ົວແ          | ทน N               | lr.         | Er            | np              | _1         | 00            | 14      | 68       | 7 T  | es       | it_     | 10      | 01      | 46       | 87      | '            |          |
|---------|--------------------|--------------------------|-------|----------------------|-----------------------|------|--------------|--------------------|-------------|---------------|-----------------|------------|---------------|---------|----------|------|----------|---------|---------|---------|----------|---------|--------------|----------|
| 💌 রাও   |                    | i 💌 a                    | ร่งแล | ะเริ่ม               | ใหม่                  | ] [  | ×            | ยกเลิก             | ]           |               |                 |            |               |         |          |      |          |         |         |         |          |         |              |          |
| $\odot$ | ปลู่               | ฏิทิเ                    | J     | ป                    | ฏิทิน                 | ของ  | ทีมง         | าน เ               | ប័ល្បាំ     | ชี่เวล        | ท               | ର୍ମୀ       | าขอส          | ลาห     | ยุด      |      |          |         |         |         |          |         |              |          |
|         |                    | _                        |       |                      |                       |      |              |                    |             |               |                 |            |               |         |          |      |          |         |         |         |          |         |              |          |
| ม่มม    | มอง:               | ຕຸລ                      | าคม   |                      |                       |      |              | ~                  | 2           | 014           |                 |            |               | ~       | น่าไ     | ปใช้ |          |         |         |         |          |         |              |          |
| <       |                    | ଜ                        | ลาคะ  | ม 20                 | 14                    |      |              |                    | 1           | พฤศ           | เจิกา           | ยน         | 2014          | 1       |          |      |          |         | ธัน     | วาค     | ม 20     | )14     |              | >        |
| 40      | a.<br>20           | a.                       | W.    | พฤ.<br>ว             | ศ.<br>ว               | a.   | an.          |                    | а.<br>27    | a.<br>20      | W.              | พฤ.<br>วก  | ศ.<br>24      | a.      | ал.<br>О |      | 40       | a.<br>1 | a.<br>2 | พ.<br>2 | พฤ.<br>ส | ศ.<br>5 | ส.<br>6      | ал.<br>7 |
| 40      | 29                 | 7                        | 8     | 2                    | 5<br>10               | 4    | 12           | 44                 | 3           | 4             | 29              | 6          | 7             | 8       | 2        |      | 49<br>50 | 8       | 2       | 10      | 4        | 5<br>12 | 13           | 14       |
| 42      | 13                 | 14                       | 15    | 16                   | 17                    | 18   | 19           | 46                 | 10          | 11            | 12              | 13         | 14            | 15      | 16       |      | 51       | 15      | 16      | 17      | 18       | 19      | 20           | 21       |
| 43      | 20                 | 21                       | 22    | 23                   | 24                    | 25   | 26           | 47                 | 17          | 18            | 19              | 20         | 21            | 22      | 23       |      | 52       | 22      | 23      | 24      | 25       | 26      | 27           | 28       |
| 44      | 27                 | 28                       | 29    | 30                   | 31                    | 1    | 2            | 48                 | 24          | 25            | 26              | 27         | 28            | 29      | 30       |      | 1        | 29      | 30      | 31      | 1        | 2       | 3            | 4        |
| 45      | 3                  | 4                        | 5     | 6                    | 7                     | 8    | 9            | 49                 | 1           | 2             | 3               | 4          | 5             | 6       | 7        |      | 2        | 5       | 6       | 7       | 8        | 9       | 10           | 11       |
| •       | หยุด<br>วันห<br>รา | งาน<br>ยุด<br><b>ายล</b> | ะเอ็  | หลาย<br>อีย <i>ต</i> | าราย<br>เจ <b>ก</b> า | การ  | เาห          | ร่งแล้ว<br>เยุด    | Ší          | ดร            | มการ<br>รวจส    | ລນແ<br>ວນ  | ລ້ວ           | j<br>5  | ันหยุด   | ดรว  | ୲ଵଶ      | อเ      | าคำ     | ของ     | ลาน      | ายุด    | 1            |          |
| ประเ    | ภท                 | การเ                     | าหย   | ยุด                  |                       |      |              |                    | L           |               |                 |            |               |         |          |      |          |         |         |         |          |         |              |          |
|         |                    |                          |       | 1                    | ประเ                  | ภทก  | ารลา<br>ค่าย | หยุด: *<br>วธิบาย: | วัน<br>วันห | หยุด<br>ยุดพั | พักผ่<br>เ์กผ่อ | อนป<br>นปร | ระจำ<br>ะจำปี | ปี<br>เ |          | 4    |          | ทำ      | ลาเ     | เทเ     | เให้     | ลูกเ    | <b>น้อ</b> ง |          |

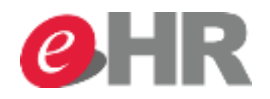

| <u>คำขอ</u> ลาหยุด: วันหยุดพักผ่อน | เประจำปี, 24.10.2014, ตัวแทน Mr. Emp_ | _10014687 |
|------------------------------------|---------------------------------------|-----------|
| 🖅 ส่ง 🕼 ส่งและเริ่มใหม่ 🛛 🗙 ยกเลิก |                                       |           |
| 👽 ตรวจสอบคำขอลาหยุดได้สำเร็จ       | 6 ตรวจสอบคำขอลาหยุด > ส่งคำสั่งลา     |           |
| 💿 รายละเอียดการลาหยุด              | ตรวจสอบ                               |           |
| ประเภทการลาหยุด                    |                                       |           |
| ประเภทการลาหยุด: *                 | วันหยุดพักผ่อนประจำปี 🗸 🗸             |           |
| คำอธิบาย:                          | วันหยุดพักผ่อนประจำปี                 |           |
| ข้อมูลทั่วไป                       |                                       |           |
| วันเริ่มต้น: *                     | 24.10.2014                            |           |
| วันสิ้นสุด: *                      | 24.10.2014                            |           |
| เวลาเริ่มต้น:                      | 00:00                                 |           |
| เวลาสิ้นสุด:                       | 00:00                                 |           |
| จำนวนชั่วโมงหยุดงาน:               | 8.00                                  |           |
| หักสิทธิ์การลา (ชั่วโมง):          | 8.00                                  |           |
| หักสิทธิ์การลา (วัน):              | 1.00                                  |           |
| จำนวนวันตามปฏิทิน:                 | 1.00                                  |           |
| จำนวนวันตามวันทำงาน:               | 1.00                                  |           |
| a (                                |                                       |           |

### @ SCG 2014

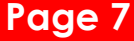

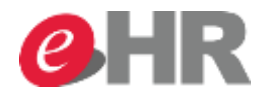

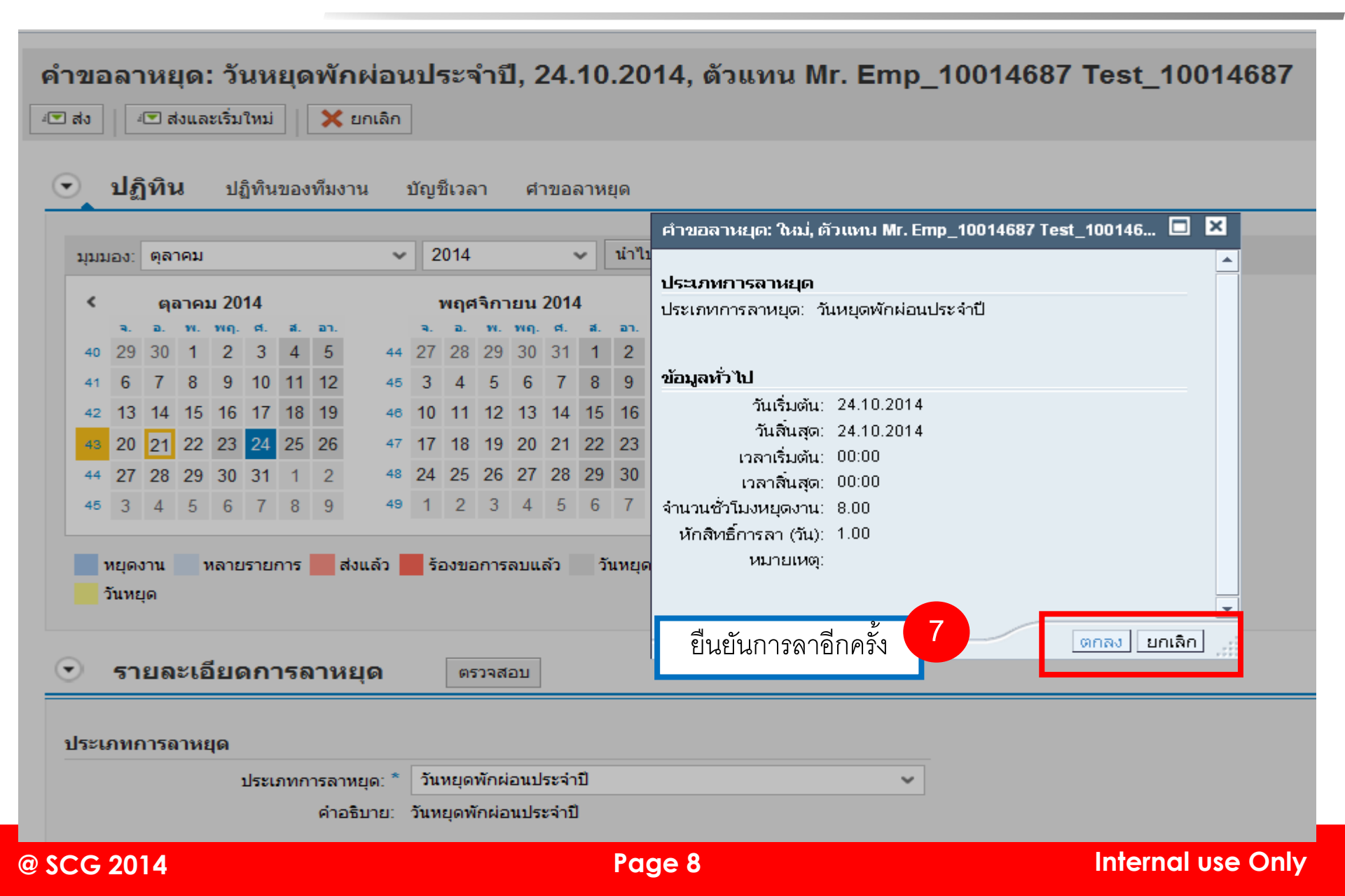

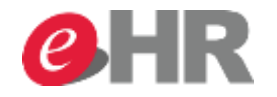

#### ภาพรวมวันลาหยุด: ตัวแทน Mr. Emp\_10014687 Test\_10014687 ส่งคำขอลาเรียบร้อย 👽 ส่งคำขอลาหยดได้สำเร็จ ภาพรวมข้อมูลการลาหยุด R ใหม่ (•) เวลาสิ้นสุด จำนวนชั่วโมงที่หยด. ເວລາເຮັ່ມຕໍ່ແ ใช้แล้ว ยกเลิก ประเภทการลาหยุด วันเริ่มต้น วันสิ้นสด ผู้ดำเนินการ สถานะ Mr. Emp 100165... ส่งแล้ว วันหยุดพักผ่อนประ... 24.10.2014 00:00:00 24.10.2014 00:00:00 8.00 1 วัน หักสิทธิการลา ภาพรวมของบัญชีเวลา • 1 บัญชีเวลา: ทุกประเภท แสดงตั้งแต่: น่าไปใช้ ¥ บัญชีเวลา การให้สิทธิตามแผนหลังจากลบ การหักไปยัง การให้สิทธิ การหักออกจาก วันหยดพักผ่อนประจำปี 31.12.2014 01.01.2014 8.00 วัน 7.00 วัน ลาอุปสมบท 01.07.2014 31.12.9999 90.00 วัน 90.00 *วั*น ลาอุปสมบท ไม่จ่าย 31.12.9999 30.00 <del>วัน</del> 30.00 วัน 01.07.2014 ลาเพื่อการฝึกอบรม ไม่จ่าย 01.01.2014 31.12.2014 30.00 วัน 30.00 วัน ลาปวยเนื่องจากการทำงาน 480.00 ชั่วโมง 480.00 ชั่วโมง 01.01.2014 31.12.2014

#### @ SCG 2014

# **ehr**

| SAP                                 |                             |                                                                                                    |                                |            | เชสชันใหม | ม่ ออกจากระบบ      |
|-------------------------------------|-----------------------------|----------------------------------------------------------------------------------------------------|--------------------------------|------------|-----------|--------------------|
|                                     |                             |                                                                                                    |                                |            | บอ        | งต้อนรับ: Emp16525 |
| หน้าหลัก เมนูส่วนตัว เม             | มนูหัวหน้า เมนู HR          |                                                                                                    |                                |            |           |                    |
|                                     |                             |                                                                                                    |                                |            |           |                    |
|                                     |                             |                                                                                                    |                                |            |           | เต็มออออม          |
| - งาน                               |                             |                                                                                                    |                                |            |           | เตมจอภาพ           |
| รายการที่รอดำเนินการ                | รายการที่รอดำเนิเ           | เการ                                                                                                    |                                |            |           |                    |
| • สถานะรายการ                       |                             |                                                                                                    |                                |            |           | Refresh            |
| <ul> <li>เปลี่ยนรหัสผ่าน</li> </ul> | หน้าหลัก > <sub>`</sub>     | งาน > รายการที่รอด้าเนินการ                                                                                     |                                |            |           |                    |
| • FAQ                               |                             |                                                                                                    |                                |            | Filter    |                    |
|                                     | รายการ                      | รายละเอียด                                                                                                    | <b>ผู้ทำรายการ</b>             | เอกสารเข้า | เวลา 🔻    | วันครบกำหนด        |
|                                     | ขอลา                        | ประเภทการลา: ลาป่วย   27.10.2014 - 28.10.2014<br>Miss Emp_10014815 Test_10014815 (0180-002149)                  | Mr. Emp_10016525 Test_10016525 | 21.10.2014 | 15:00:08  | 24.10.2014 (3 )    |
|                                     | ขอลา                        | ประเภทการลา: วันหยุดพักผ่อนประจำปี   24.10.2014<br>Miss Emp_10014781 Test_10014781 (0180-002115)                | Mr. Emp_10016525 Test_10016525 | 21.10.2014 | 14:59:18  | 24.10.2014 (3 )    |
|                                     | ขอลา                        | ประเภทการลา: วันหยุดพักผ่อนประจำปี   30.10.2014 - 31.10.2014<br>Miss Emp. 10013836 Test. 10013836 (0180-001170) | Mr. Emp_10016525 Test_10016525 | 21.10.2014 | 14:58:45  | 24.10.2014 (3 )    |
|                                     | Showing 1 to 3 of 3 entries |                                                                                                    |                                |            | 4         | Previous Next 🕨    |
|                                     | คลิกที่นี่ เพื่อทำการอนุม   | <del>มัติหลายรายการ 1</del> คลิกเลือก "อนุม                                                                     | <b>ม</b> ัติหลายรายการ         |            |           |                    |
|                                     |                             |                                                                                                    |                                |            |           |                    |

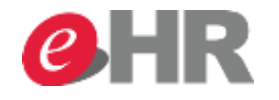

|                  |                                                                                                    |                                                                                            |                                                                                                    |                                                                                     |                                                                             |                                                                      |                                                      | เซสชันให                                         |
|------------------|----------------------------------------------------------------------------------------------------|--------------------------------------------------------------------------------------------|----------------------------------------------------------------------------------------------------|-------------------------------------------------------------------------------------|-----------------------------------------------------------------------------|----------------------------------------------------------------------|------------------------------------------------------|--------------------------------------------------|
|                  |                                                                                                    |                                                                                            |                                                                                                    |                                                                                     |                                                                             |                                                                      |                                                      | 2                                                |
| ัก               | เมนูส่วนตัว เมนูหัว                                                                                                  | หน้า เมนูHR                                                                                |                                                                                                    |                                                                                     |                                                                             |                                                                      |                                                      |                                                  |
|                  |                                                                                                    |                                                                                            |                                                                                                    |                                                                                     |                                                                             |                                                                      |                                                      |                                                  |
|                  |                                                                                                    | เลือกประเภทคาเ                                                                             | บติดา                                                                                               |                                                                                     |                                                                             |                                                                      |                                                      |                                                  |
|                  |                                                                                                    | หมอบบารณาเกิห์                                                                             |                                                                                                    |                                                                                     |                                                                             |                                                                      |                                                      |                                                  |
|                  |                                                                                                    |                                                                                            |                                                                                                    |                                                                                     |                                                                             |                                                                      |                                                      |                                                  |
|                  |                                                                                                    |                                                                                            |                                                                                                    |                                                                                     |                                                                             |                                                                      |                                                      |                                                  |
|                  | (2) Outin                                                                                                    | 1.4.1. (0)                                                                                 | NR 1 1 (0)                                                                                          |                                                                                     |                                                                             |                                                                      |                                                      |                                                  |
| อา               | นุ่มตลา (3) Uvertim                                                                                                  | ne and Attendance (0)                                                                      | อนุมัติคำส่วงเวลา (0)                                                                               | อนุมัติเปลี่ยนกะ (0)                                                                | อนุมัติค่ารักษาพยาม                                                         | มาล (0) 🔰 Other Re                                                   | quests (0)                                           |                                                  |
| ום               | นุมดลา (ว) Overtim                                                                                                   | he and Attendance (U)                                                                      | อนุมัติคาลวงเวลา (0)                                                                                | อนุมัติเปลี่ยนกะ (0)                                                                | อนุมัติค่ารักษาพยาม                                                         | חרש (0) Other Re                                                     | quests (0)                                           |                                                  |
| มุ่ม             | ມມລາ: SAPInitial                                                                                                    | ne and Attendance (0)                                                                      | อนุมตคาลวงเวลา (0)<br>รายละเอียด   เอ็กซ์                                                           | อนุมัติเปลี่ยนกะ (0)<br>ปอร์ด ]                                                     | อนุมัติค่ารักษาพยาง                                                         | มาล (0) Other Re                                                     | quests (0)                                           |                                                  |
| ارو<br>رو        | นุมตลา (ว) Overtim<br>มมอง: SAPInitial<br>ประเภทการลาหยุด                                                            | ne and Attendance (0)<br>✔   อนุมัติ ปฏิเสธ<br>เจ้าของ                                     | อนุมตคาลวงเวลา (0)<br>รายละเอียด   เอ็กซ์<br>วันเริ่มต้น                                            | อนุมัติเปลี่ยนกะ (0)<br>ปอร์ต ]   🗘 รีเฟรช<br>เวลาเริ่มต้น                          | อนุมัติค่ารักษาพยาม<br>วันสิ่นสุด                                           | มาล (0) Other Re                                                     | quests (0)<br>สถานะ                                  | ใช้แล้ว                                          |
| ارە<br>1         | บุมตลา (ว) Overtim<br>มมอง: SAPInitial<br>ประเภทการลาหยุด<br>วันหยุดพักผ่อนประจำปี                                   | ne and Attendance (0) <ul> <li>อนุมัติ ปฏิเสธ</li> <li>เจ้าของ</li> </ul> Miss Emp_1001383 | อนุมติคาลวงเวลา (0)<br>รายละเอียด   เอ็กซ์<br>วันเริ่มต้น<br>30.10.2014                             | อนุมัติเปลี่ยนกะ (0)<br>ปอร์ต                                                       | อนุมัติค่ารักษาพยาง<br>วันสิ้นสุด<br>31.10.2014                             | มาล (0) Other Re<br>เวลาสิ้นสุด<br>00:00:00                          | quests (0)<br>สถานะ<br>ส่งแล้ว                       | ใช้แล้ว<br>1 วัน, 2 วัน                          |
| یں<br>11         | บุมคลา (5) Overtim<br>มมอง: SAPInitial<br>ประเภทการลาหยุด<br>วันหยุดพักผ่อนประจำปี<br>ลาปวย                          | ne and Attendance (0)                                                                      | อนุมติคาลวงเวลา (0)<br>รายละเอียด   เอ็กซ์<br>วันเริ่มต้น<br>30.10.2014<br>27.10.2014               | อนุมัติเปลี่ยนกะ (0)<br>ปอร์ด () (2) รีเฟรช<br>เวลาเริ่มต้น<br>00:00:00<br>00:00:00 | อนุมัติค่ารักษาพยาง<br>วันสิ่นสุด<br>31.10.2014<br>28.10.2014               | มาล (0) Other Rei<br>เวลาสิ่นสุด<br>00:00:00<br>00:00:00             | quests (0)<br>สถานะ<br>ส่งแล้ว<br>ส่งแล้ว            | ใช้แล้ว<br>1 วัน, 2 วัน<br>2 วัน                 |
| 51<br>113        | บุมดสา (3) Overtim<br>มมอง: SAPInitial<br>ประเภทการลาหยุด<br>วันหยุดพักผ่อนประจำปี<br>ลาปวย<br>วันหยุดพักผ่อนประจำปี | ne and Attendance (0)                                                                      | อนุมตคาลวงเวลา (0)<br>รายละเอียด   เอ็กซ์<br>วันเริ่มต้น<br>30.10.2014<br>27.10.2014<br>24.10.2014  | อนุมัติเปลี่ยนกะ (0)<br>ปอร์ด                                                       | อนุมัติค่ารักษาพยาง<br>วันสิ่นสุด<br>31.10.2014<br>28.10.2014<br>24.10.2014 | มาล (0) Other Rei<br>เวลาสิ่นสุด<br>00:00:00<br>00:00:00<br>00:00:00 | quests (0)<br>สถานะ<br>ส่งแล้ว<br>ส่งแล้ว<br>ส่งแล้ว | ใช้แล้ว<br>1 วัน, 2 วัน<br>2 วัน<br>1 วัน, 2 วัน |
| ,<br>1<br>1<br>1 | บุมคลา (3) Overtim<br>มมอง: SAPInitial<br>ประเภทการลาหยุด<br>วันหยุดพักผ่อนประจำปี<br>ลาปวย<br>วันหยุดพักผ่อนประจำปี | ne and Attendance (0)                                                                      | อนุมติคาลวงเวลา (0)<br>รายละเอียด   เอ็กซ์<br>วันเริ่มต้น<br>30.10.2014<br>27.10.2014<br>24.10.2014 | <ul> <li>อนุมัติเปลี่ยนกะ (0)</li> <li>ปอร์ด ไ</li></ul>                            | อนุมัติค่ารักษาพยาง<br>วันสิ่นสุด<br>31.10.2014<br>28.10.2014<br>24.10.2014 | มาล (0) Other Rei<br>เวลาสิ่นสุด<br>00:00:00<br>00:00:00<br>00:00:00 | quests (0)<br>สถานะ<br>ส่งแล้ว<br>ส่งแล้ว<br>ส่งแล้ว | ใช้แล้ว<br>1 วัน, 2 วัน<br>2 วัน<br>1 วัน, 2 วัน |

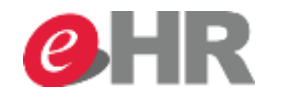

|                                                                                                    |                                                                                            |                                                                                        |                                                                                    |                                                                      |                                                         |                                             | เชสชันใหม่                                  | ออกจา     |
|----------------------------------------------------------------------------------------------------|--------------------------------------------------------------------------------------------|----------------------------------------------------------------------------------------|------------------------------------------------------------------------------------|----------------------------------------------------------------------|---------------------------------------------------------|---------------------------------------------|---------------------------------------------|-----------|
|                                                                                                    |                                                                                            |                                                                                        |                                                                                    |                                                                      |                                                         |                                             | ขอต้อ                                       | นรับ: Emp |
| ก เมนส่วนตัว เมนหัว                                                                                                    | หน้า แทะHR                                                                                 |                                                                                        |                                                                                    |                                                                      |                                                         |                                             |                                             |           |
|                                                                                                    | 2                                                                                          | เลือก                                                                                  | <b>โ</b> เลือกทั้ง                                                                 | หมด                                                                  |                                                         |                                             |                                             | ເຕັ້ມ     |
| อนุมัติลา (3) Overtim                                                                                                    | ne and Attendance (0)                                                                      | อนุมัติค่าล่วงเวลา (                                                                   | 0) อนุมัติเปลี่ยนก                                                                 | ะ (0) อนุมัติค่ารักษา                                                | พยาบาล (0) Other                                        | Requests (0)                                |                                             |           |
| <mark>อนุมัดิลา (3)</mark> Overtim<br>มุมมอง: SAPInitial                                                                                            | ne and Attendance (0)<br>🗸   อนุมัติ ปฏิเสร                                                | อนุมัติค่าล่วงเวลา (I<br>ร รายละเอียด ไเล็                                             | 0) อนุมัติเปลี่ยนก<br>อีกซ์ปอร์ต 🖌 🏠 รีเฟร                                         | ะ (0) อนุมัติค่ารักษา<br>ช                                           | พยาบาล (0) Other                                        | Requests (0)                                | 7                                           | J.        |
| อนุมัติลา (3) Overtim<br>มุมมอง: SAPInitial                                                                                                    | ne and Attendance (0)                                                                      | อนุมัติค่าล่วงเวลา (I<br>5 รายละเอียด   เอ็<br>วันเริ่มต้น                             | 0) อนุมัติเปลี่ยนก<br>อีกซ์ปอร์ต ( ) 🗘 รีเฟร<br>เวลาเริ่มต้น                       | ะ (0) อนุมัติค่ารักษา<br>ช<br>วันสิ่นสุด                             | พยาบาล (0) Other<br>เวลาสิ่นสุด                         | Requests (0)<br>สถานะ                       | <b>ช</b> ื่นลัว                             | Þ         |
| <ul> <li>อนุมัติลา (3) Overtim</li> <li>มุมมอง: SAPInitial</li> <li>ประเภทการลาหยุด</li> <li>เลือกทั้งหมด</li> </ul>                                | ne and Attendance (0) <ul> <li>อนุมัติ ปฏิเสย</li> <li>เจ้าของ</li> </ul> Miss Emp_1001383 | อนุมัติค่าล่วงเวลา (<br>รายละเอียด   เอ็<br>วันเริ่มต้น<br>30.10.2014                  | 0) อนุมัติเปลี่ยนก<br>อีกซ์ปอร์ต ไ 🗘 รีเฟร<br>เวลาเริ่มต้น<br>00:00:00             | ะ (0) อนุมัติค่ารักษา<br>ช<br>วันสิ้นสุด<br>31.10.2014               | พยาบาล (0) Other<br>เวลาสิ้นสุด<br>00:00:00             | Requests (0)<br>สถานะ<br>ส่งแล้ว            | โช้แล้ว<br>1 วัน, 2 วัน                     |           |
| <ul> <li>อนุมัติลา (3) Overtim</li> <li>มุมมอง: SAPInitial</li> <li>ประเภทการลาหยุด</li> <li>เลือกทั้งหมด</li> <li>ยกเลิกการเลือกทั้งหมด</li> </ul> | ne and Attendance (0)                                                                      | อนุมัติค่าล่วงเวลา (l<br>5 รายละเอียด   เอ็<br>วันเริ่มต้น<br>30.10.2014<br>27.10.2014 | 0) อนุมัติเปลี่ยนก<br>อีกซ์ปอร์ต ไ 🗘 รีเฟร<br>เวลาเริ่มต้น<br>00:00:00<br>00:00:00 | ะ (0) อนุมัติค่ารักษา<br>ช<br>วันสิ่นสุด<br>31.10.2014<br>28.10.2014 | พยาบาล (0) Other<br>เวลาสิ่นสุด<br>00:00:00<br>00:00:00 | Requests (0)<br>สถานะ<br>ส่งแล้ว<br>ส่งแล้ว | โช้แล้ว<br>ใช้แล้ว<br>1 วัน, 2 วัน<br>2 วัน |           |

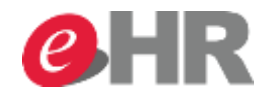

|                    |                                                                                                    |                                                                                                    |                                                                                                    |                                                                                                    |                                                                                                    |                                                                       | เชสชันใหม่                                                                                                    | ออกจากร                                                                                                    |
|--------------------|----------------------------------------------------------------------------------------------------|----------------------------------------------------------------------------------------------------|----------------------------------------------------------------------------------------------------|----------------------------------------------------------------------------------------------------|----------------------------------------------------------------------------------------------------|-----------------------------------------------------------------------|----------------------------------------------------------------------------------------------------|----------------------------------------------------------------------------------------------------|
|                    |                                                                                                    |                                                                                                    |                                                                                                    |                                                                                                    |                                                                                                    |                                                                       | บอต้อ                                                                                                    | นรับ: Emp16!                                                                                                    |
| หลัก เมนูส่วนตัว   | เมนูหัวหน้า เมนู HR                                                                                                    |                                                                                                    |                                                                                                    |                                                                                                    |                                                                                                    |                                                                       |                                                                                                    |                                                                                                    |
|                    |                                                                                                    |                                                                                                    |                                                                                                    |                                                                                                    |                                                                                                    |                                                                       |                                                                                                    |                                                                                                    |
|                    | 3 คลิเ                                                                                                    | าเลือก อนุมัติ ห์                                                                                                    | ร้อ ปฏิเสธ                                                                                                    |                                                                                                    |                                                                                                    |                                                                       |                                                                                                    | เต็มจอง                                                                                                    |
|                    |                                                                                                    |                                                                                                    |                                                                                                    |                                                                                                    |                                                                                                    |                                                                       |                                                                                                    |                                                                                                    |
| อนุมัติลา (3) C    | vertime and Attendance (0)                                                                                                    | อนุมัติค่าล่วงเวลา (0)                                                                                                    | อนุมัติเปลี่ยนกะ (                                                                                                    | 0) อนุมัติค่ารักษ                                                                                                    | าพยาบาล (0) 🤇 🤇                                                                                                    | Other Requests (0)                                                    |                                                                                                    |                                                                                                    |
| ມຸນນອง: SAPInitial | อนุมัติ ปฏิเสร                                                                                                    | ร รายละเอียด   <b>เอ็กซ่</b> ป                                                                                                    | อร์ต 🦼 🗘 รีเฟรช                                                                                                    |                                                                                                    |                                                                                                    |                                                                       | F                                                                                                    | Þ                                                                                                    |
| 👘 ประเภทการลาหยุด  | เจ้าของ                                                                                                    | วันเริ่มต้น                                                                                                    | เวลาเริ่มต้น                                                                                                    | วันสิ้นสุด                                                                                                    | เวลาสิ้นสุด                                                                                                    | สถานะ                                                                 | ใช้แล้ว                                                                                                    |                                                                                                    |
| วันหยุดพักผ่อนประจ | ່ກປີ Miss Emp_1001383                                                                                                    | 30.10.2014                                                                                                    | 00:00:00                                                                                                    | 31.10.2014                                                                                                    | 00:00:00                                                                                                    | ส่งแล้ว                                                               | 1 วัน, 2 วัน                                                                                                    |                                                                                                    |
| ລາປ່ວຍ             | Miss Emp_1001481                                                                                                    | 27.10.2014                                                                                                    | 00:00:00                                                                                                    | 28.10.2014                                                                                                    | 00:00:00                                                                                                    | ส่งแล้ว                                                               | 2 วัน                                                                                                    |                                                                                                    |
| วันหยุดพักผ่อนประจ | ักปี Miss Emp_1001478                                                                                                    | 24.10.2014                                                                                                    | 00:00:00                                                                                                    | 24.10.2014                                                                                                    | 00:00:00                                                                                                    | ส่งแล้ว                                                               | 1 วัน, 2 วัน                                                                                                    |                                                                                                    |
|                    |                                                                                                    |                                                                                                    |                                                                                                    |                                                                                                    |                                                                                                    |                                                                       |                                                                                                    |                                                                                                    |
|                    |                                                                                                    |                                                                                                    |                                                                                                    |                                                                                                    |                                                                                                    |                                                                       |                                                                                                    |                                                                                                    |
|                    |                                                                                                    |                                                                                                    |                                                                                                    |                                                                                                    |                                                                                                    |                                                                       |                                                                                                    |                                                                                                    |
|                    |                                                                                                    |                                                                                                    |                                                                                                    |                                                                                                    |                                                                                                    |                                                                       |                                                                                                    |                                                                                                    |
|                    | เล้ก เมนูส่วนตัว<br>อนุมัดิลา (3) C<br>มุมมอง: SAPInitial<br>โ ประเภทการลาหยุด<br>วันหยุดพักผ่อนประร<br>ลาปวย<br>วันหยุดพักผ่อนประร<br>ม | เล้ก เมนูส่วนด้ว เมนูทัวหน้า เมนู HR<br>3 คลิก<br>อนุมัติลา (3) Overtime and Attendance (0)<br>มุมมอง: SAPInitial เอนุมัติ ปฏิเสร<br>ประเภทการลาหยุด เจ้าของ<br>วันหยุดพักผ่อนประจำปี Miss Emp_1001383<br>ลาปวย Miss Emp_1001481<br>วันหยุดพักผ่อนประจำปี Miss Emp_1001478 | เล้ก เมนูส่วนตัว เมนูทัวหน้า เมนู HR<br>3 คลิกเลือกอนุมัติห์<br>อนุมัติลา (3) Overtime and Attendance (0) อนุมัติค่าล่วงเวลา (0)<br>นุมมงอง: SAPInitial อนุมัติ ปฏิเสธ ราะ ละเอียด เอ็กชับ<br>โประเภทการลาหยุด เจ้าของ วันเริ่มต้น<br>วันหยุดพักผ่อนประจำปี Miss Emp_1001383 30.10.2014<br>ลาปวย Miss Emp_1001481 27.10.2014<br>วันหยุดพักผ่อนประจำปี Miss Emp_1001478 24.10.2014 | เล้ก แบนส่วนด้ว แบบหัวหน้า แบบ HR<br>3 คลิกเลือกอนุมัติ หรือ ปฏิเสอ<br>อนุมัติลา (3) Overtime and Attendance (0) อนุมัติก่ล่วงเวลา (0) อนุมัติเปลี่ยนกะ (<br>มุมมอง: SAPInitial อนุมัติ ปฏิเสธ รายจะอียด เอ็กซปอร์ด () ริเฟรษ<br>ประเภทการลาทยุด เจ้าของ วันเริ่มดัน เวลาเริ่มดัน<br>วันหนุดพักผ่อนประจำปี Miss Emp_1001383 30.10.2014 00:00:00<br>ลาปวย Miss Emp_1001478 27.10.2014 00:00:00<br>วันหนุดพักผ่อนประจำปี Miss Emp_1001478 24.10.2014 00:00:00 | เล้ก เมนูส่วนตัว เมนูหัวหน้า เมนู HR<br>3 คลิกเลือก อนุมมัติ หรืรือ ปฏิเสธ<br>อนุมัติอา (3) Overtime and Attendance (0) อนุมัติค่าล่วมเวลา (0) อนุมัติเปลี่ยนกะ (0) อนุมัติค่ารักษ<br>มุมมอง: SAPInitial อนุมัติ ปฏิเสธ รายจะเอียด เอ็กซ์ปอร์ค (โร้เฟรษ<br>มระเภทการลาทยุด เจ้าของ วันเริ่มดัน เวลาเริ่มต้น วันสิ่นสุด<br>วันหยุดพักต่อนประจำปี Miss Emp_1001483 30.10.2014 00.00:00 31.10.2014<br>ลาปวย Miss Emp_1001481 27.10.2014 00.00:00 28.10.2014<br>วันหยุดพักต่อนประจำปี Miss Emp_1001478 24.10.2014 00.00:00 24.10.2014 | เล้ก แมนูส่วนตัว แมนูทัวหน่า แมนู HR<br>3 คลิกเลือกอนุมัติ หรือปฏิเสธ | <ul> <li>เล้ก แนนส่วนตัว แบบรัวทย่า แบ HR</li> <li>3 คลิกเลือกอนุมมัติ หรือปฏิเสอ</li> <li>อนุมัลิสา (3) Overtime and Attendance (0) อนุมัลิศาล้างเวลา (0) อนุมัลิศาล้ายาทยาบาล (0) Other Requests (0)</li> <li>มุมแลง: SAPInitial ปฏิเสร อาราะอับด เอ็กซปอร์ค (2 ริเพรษ</li> <li>ประเภทการลาหยุด เจ้าของ วันเริ่มต้น เวลาเริ่มต้น วันสิ้นสุด เวลาสิ้นสุด สถานะ</li> <li>วันหยุดพักผ่อนประจำปี Miss Emp_1001481 27.10.2014 00.00.00 28.10.2014 00.00.00 สงแล้ว</li> <li>วันหยุดพักผ่อนประจำปี Miss Emp_1001478 24.10.2014 00.00.00 24.10.2014 00.00.00</li> </ul> | อนุบัสลา (3)         Orefilme and Attendance (0)         อนุบัสิคำส่วนอลา (0)         อนุบัสิคำสำหรายการการการการการการการการการการการการการก |

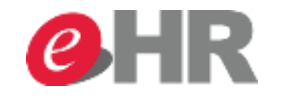

|                                                                                   |                                                                                                    |                                                               |                                             |                                       |                                |                  | เซสชั่นใหม่      | ออก       |
|-----------------------------------------------------------------------------------|----------------------------------------------------------------------------------------------------|---------------------------------------------------------------|---------------------------------------------|---------------------------------------|--------------------------------|------------------|------------------|-----------|
|                                                                                   |                                                                                                    |                                                               |                                             |                                       |                                |                  | ขอต้อ            | อนรับ: Ei |
| ເນນສ່ວນຄັວ ເນນ:                                                                   | ห้วหน้า เมน HR                                                                                                    |                                                               |                                             |                                       |                                |                  |                  |           |
|                                                                                   | and the second second se |                                                               |                                             |                                       |                                |                  |                  |           |
|                                                                                   |                                                                                                    |                                                               |                                             |                                       |                                |                  |                  |           |
|                                                                                   |                                                                                                    |                                                               |                                             |                                       |                                |                  |                  | U         |
|                                                                                   |                                                                                                    | ดบบัติสำ                                                      | เร็จ                                        |                                       |                                |                  |                  |           |
| _                                                                                 |                                                                                                    |                                                               | 68 N                                        |                                       |                                |                  |                  |           |
| 🕗 การปฏิบัติของคุณได้รับการ                                                       | :ดำเนินการสำเร็จ                                                                                                    |                                                               |                                             |                                       |                                |                  |                  |           |
|                                                                                   |                                                                                                    |                                                               |                                             |                                       |                                |                  |                  |           |
|                                                                                   |                                                                                                    |                                                               |                                             |                                       |                                |                  |                  |           |
| เลงลั่วอย่างการเ                                                                  |                                                                                                    |                                                               |                                             |                                       |                                |                  |                  |           |
| สดงล็อกข้อความ                                                                    |                                                                                                    |                                                               |                                             |                                       |                                |                  |                  |           |
| ขดงล็อกข้อความ<br>อนุมัติลา (0) Overti                                            | ime and Attendance (0)                                                                                                    | อนุมัติค่าล่วงเวลา (0)                                        | อนุมัติเปลี่ยนกะ (0)                        | อนุมัติค่ารักษาพยาบาล (               | 0) Other Reques                | sts (0)          |                  |           |
| งดงล็อกข้อความ<br>อนุมัติลา (0) Overti                                            | ime and Attendance (0)                                                                                                    | อนุมัติค่าล่วงเวลา (0)<br>ธ. โรายอะเอียอ   🕐 รีย              | อนุมัติเปลี่ยนกะ (0)                        | อนุมัติค่ารักษาพยาบาล (               | 0) Other Reques                | sts (0)          |                  | 2 6       |
| สดงล็อกข้อความ<br>อนุมัติลา (0) Overti<br>มุมมอง: SAPInitial                      | ime and Attendance (0)<br><ul> <li>อนุมัติ ปฏิเส</li> </ul>                                                                                                    | อนุมัติค่าล่วงเวลา (0)<br>ธ รายละเอียด   🗘 รีเ                | อนุมัติเปลี่ยนกะ (0)<br>ฟรช                 | อนุมัติค่ารักษาพยาบาล (               | 0) Other Reques                | sts (0)          | F                | 3         |
| งดงล็อกข้อความ<br>อนุมัติลา (0) Overti<br>มุมมอง: SAPInitial<br>โ ประเภทการลาหยุด | ime and Attendance (0)<br>  อนุมัติ ปฏิเส<br>เจ้าของ                                                                                                    | อนุมัติค่าล่วงเวลา (0)<br>ธ รายละเอียด   🗘 รีเ<br>วันเริ่มต้น | อนุมัติเปลี่ยนกะ (0)<br>ฟรช<br>เวลาเริ่มต้น | อนุมัติค่ารักษาพยาบาล (<br>วันสิ่นสุด | 0) Other Reques<br>เวลาสิ้นสุด | sts (0)<br>สถานะ | <b>โ</b> ช้แล้ว  | 3         |
| สดงล็อกข้อความ<br>อนุมัติลา (0) Overt<br>มุมมอง: SAPInitial<br>โ                  | ime and Attendance (0)<br>  อนุมัติ ปฏิเส<br>เจ้าของ                                                                                                    | อนุมัติค่าล่วงเวลา (0)<br>ธ รายละเอียด   🗘 รีเ<br>วันเริ่มต้น | อนุมัติเปลี่ยนกะ (0)<br>ฟรช<br>เวลาเริ่มต้น | อนุมัติค่ารักษาพยาบาล (<br>วันสิ้นสุด | 0) Other Reques<br>เวลาสิ้นสุด | sts (0)<br>สถานะ | โซ้แล้ว          | 3         |
| สดงล็อกข้อความ<br>อนุมัติลา (0) Overt<br>มุมมอง: SAPInitial<br>ประเภทการลาหยุด    | ime and Attendance (0)                                                                                                    | อนุมัติค่าล่วงเวลา (0)<br>ธ รายละเอียด   🗘 รีเ<br>วันเริ่มต้น | อนุมัติเปลี่ยนกะ (0)<br>ฟรช<br>เวลาเริ่มต้น | อนุมัติค่ารักษาพยาบาล (<br>วันสิ่นสุด | 0) Other Reques<br>เวลาสิ้นสุด | sts (0)<br>สถานะ | โช้แล <i>้</i> ว | 3         |
| สดงล็อกข้อความ<br>อนุมัติลา (0) Overt<br>มุมมอง: SAPInitial<br>โฏ ประเภทการลาหยุด | ime and Attendance (0)                                                                                                    | อนุมัติค่าล่วงเวลา (0)<br>ธ รายละเอียด   🗘 รีเ<br>วันเริ่มต้น | อนุมัติเปลี่ยนกะ (0)<br>ฟรช<br>เวลาเริ่มต้น | อนุมัติค่ารักษาพยาบาล (<br>วันสิ่นสุด | 0) Other Reques<br>เวลาสิ้นสุด | sts (0)<br>สถานะ | โซ้แล้ว          | 3         |

#### @ SCG 2014